## Modalità di accesso al registro elettronico da parte dei Genitori

Accedendo dalla Home del sito istituzionale: www.icviadegasperi.gov.it e selezionando l'icona posta sulla sinistra

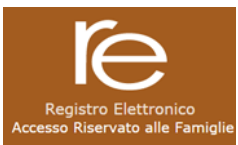

Si avrà accesso alla pagina dedicata al Registro Elettronico in uso nel corrente anno. Inserendo le credenziali fornite: Codice Utente: nnnn ( numero di 4 cifre) e il Codice Accesso InInnIp ( esmpio )

## Dal menù

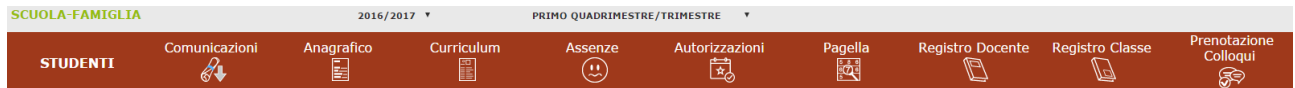

**Selezionando** le varie voci presenti i Genitori potranno consultare i dati inseriti per un periodo di tempo diverso a seconda delle varie.

Comunicazioni: eventuali comunicazioni dell'insegnante o della segreteria Anagrafico: scheda anagrafica e informazioni di contatto Curriculum: percorso scolastico Assenze: n. giorni di assenza effettuati Autorizzazioni: le autorizzazioni acquisite o da acquisire Pagella: solo dopo la conclusione degli scrutini Registro docente: voti per materia Registro di classe: argomenti delle lezioni , note disciplinari Prenotazione colloqui: prenotazione colloqui

Al termine della consultazione cliccare su esci prima di chiudere.

| STUDENTI                                      | Comunicazioni                                                               | Anagrafico               | Curriculum                 | Asse              | )<br>)     |             | Autor       | 1zzazioni              | Page<br>e | ella<br>S       | Registro Docente              | Registro Classe      | Prenotazi | one Colloqui |
|-----------------------------------------------|-----------------------------------------------------------------------------|--------------------------|----------------------------|-------------------|------------|-------------|-------------|------------------------|-----------|-----------------|-------------------------------|----------------------|-----------|--------------|
| SCUOLA-FAMIGLIA                               | Prenotazione Colloqui                                                       |                          |                            | 2016/             | 1017 1     | 7           | Í           | PRIMO QUADRIMESTRE/TR  | UMEST     | u •             |                               |                      | <u></u>   |              |
| ISTITUTO<br>VIA ALCIDE I<br>83010540157       | COMPRENSIVO<br>DE GASPERI<br>Anno Scolastico: 2016/2017 Data e ora: 15/12/3 | 2016 13:41               | - URIMO ACCESSO: 15/12/201 | 6 11:37:42        | $\bigcirc$ | C           | ?           | (50)                   | A +       | а -             |                               |                      |           |              |
| 🔢 App 🗋 Nuova sche                            | da 🗋 PEC 🌓 Istituto Comprensivo Vi                                          | 💾 Home - Istituto Compre | 💶 YouTube 🏾 🍋 RE Regist    | tro Elettronico / | 🗅 Axi      | ios   Segre | teria Digit | 🗧 🜀 segreteria digital | dos 🦉     | 🧭 Convert PDF t | o Word O 👘 Gestione Documenti | 🗅 Gestione Documenti |           | >>           |
| $\leftarrow \rightarrow$ C $\blacksquare$ htt | ps://family.axioscloud.it/Secret/REI                                        | Family.aspx#b            |                            |                   |            |             |             |                        | /         |                 |                               |                      |           | Q & I        |
|                                               |                                                                             |                          |                            |                   |            |             |             |                        | /         |                 |                               |                      |           |              |

E' possibile effettuare il reset della password direttamente dalla icona "lucchetto". Eventuali difficoltà potranno essere segnalate direttamente alla segreteria didattica all'indirizzo: <u>alunni@icviadegasperi.gov.it</u>

Seveso,15 dicembre 2016

Il dirigente scolastico Gabriella Zanetti